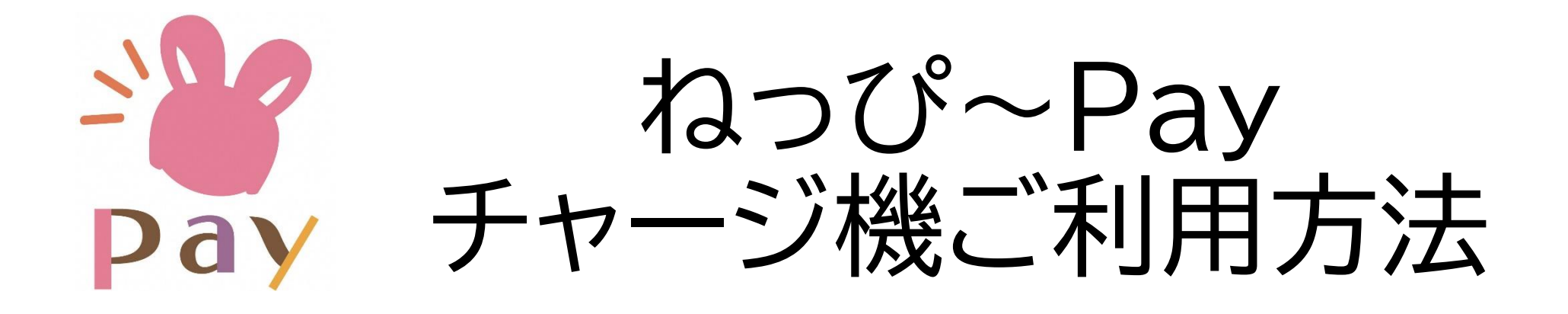

【ご注意ください】 ★紙幣(千円札・2千円札・5千円札・1万円札) でのチャージのみ対応しております。 ★おつりは出ません。 ★一度入金したお金は返金できません。

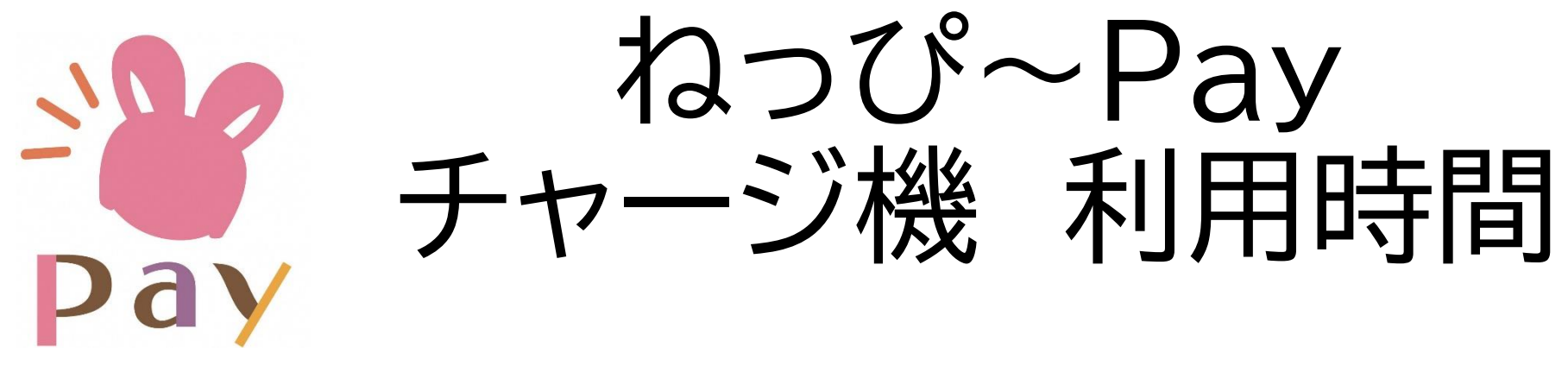

### 平日:午前9時~午後5時

【問合先】ねっぴ~Pay事務局 加西商工会議所 42-0106 (平日午前9時~午後5時) 加西市産業課 42-8740 (平日午前8時30分~午後5時15分)

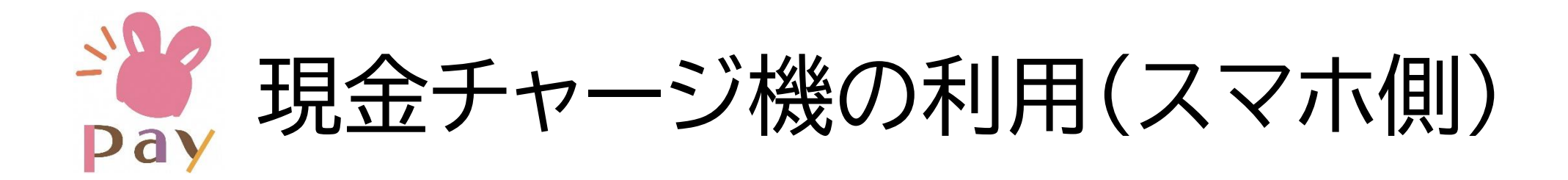

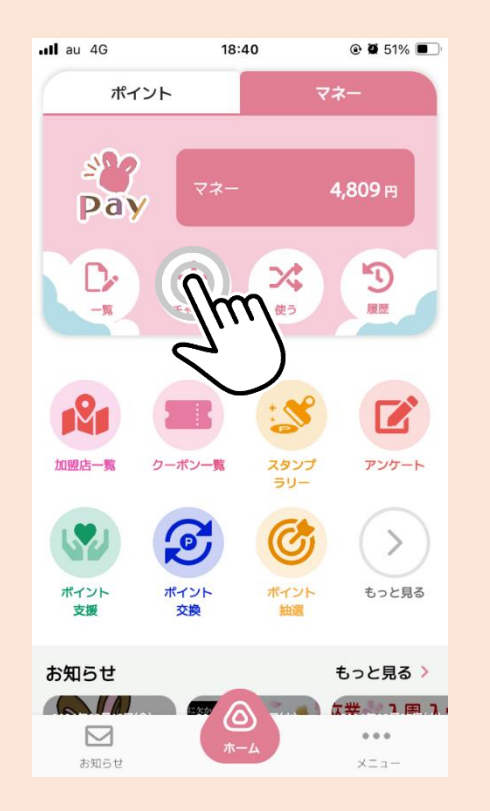

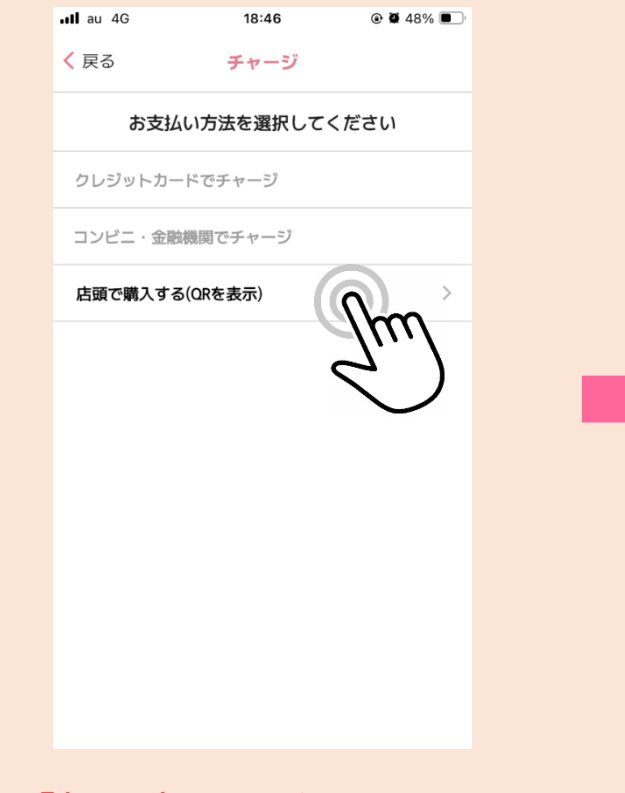

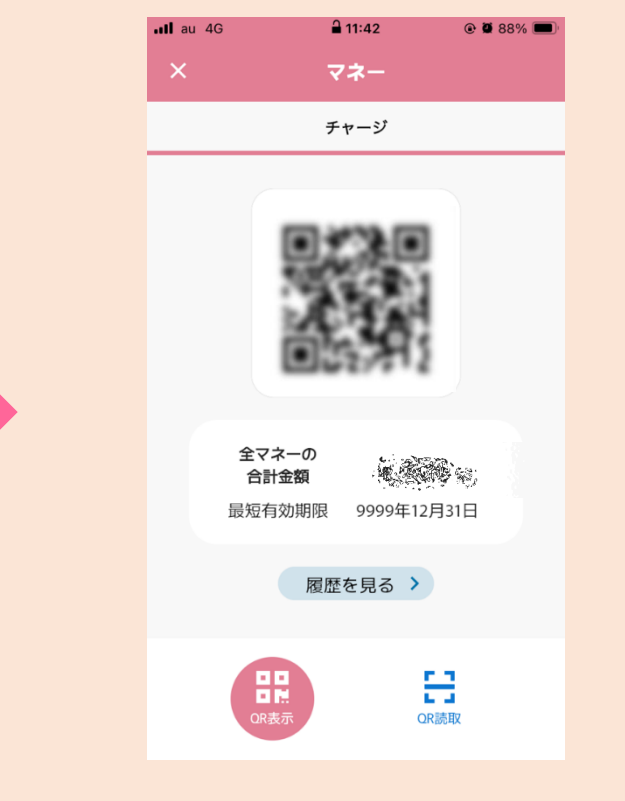

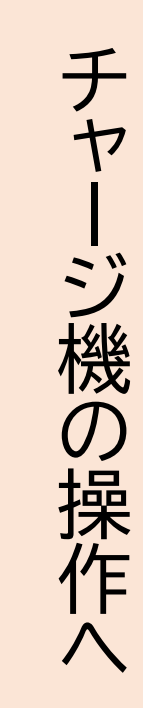

「チャージ」をタップ

「加西市ねっぴ~Pay」 →「QRを表示」をタップ 「チャージ用のQRコード」が表 示される

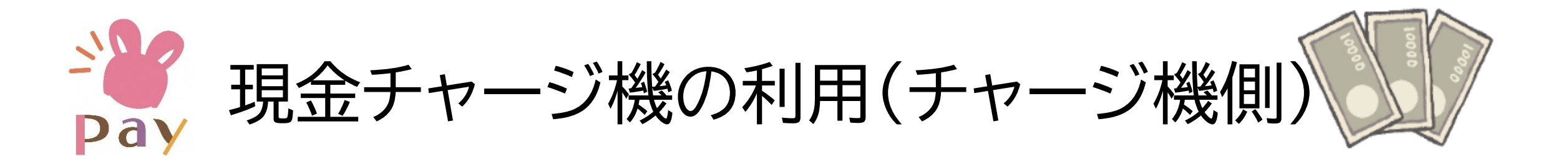

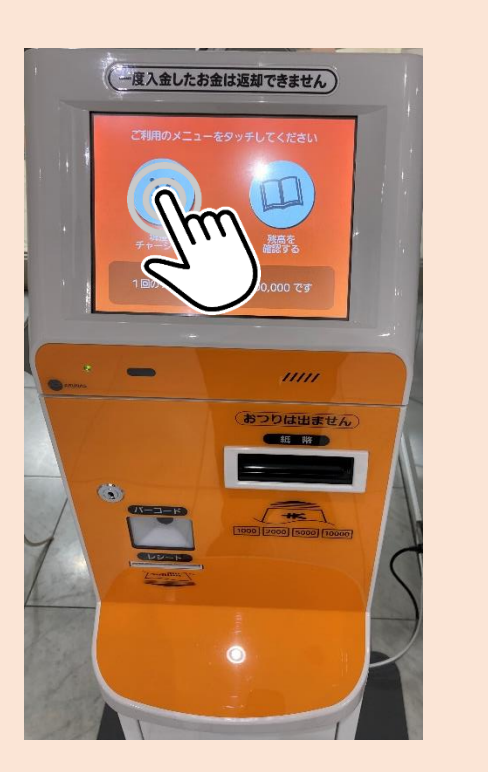

「現金をチャージする」を タップ

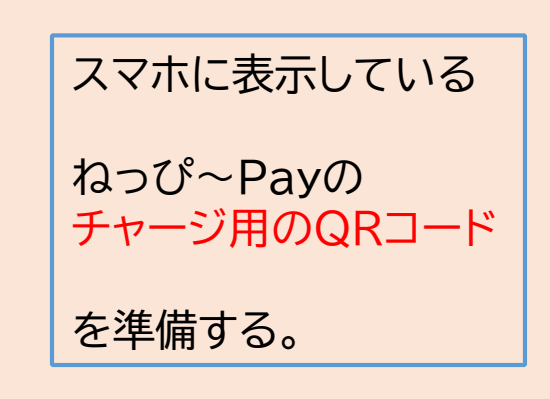

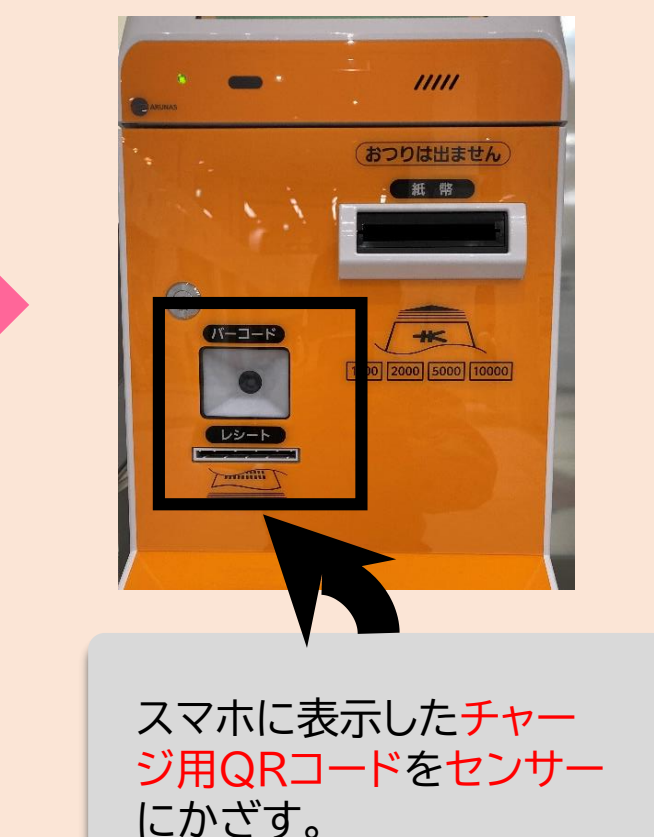

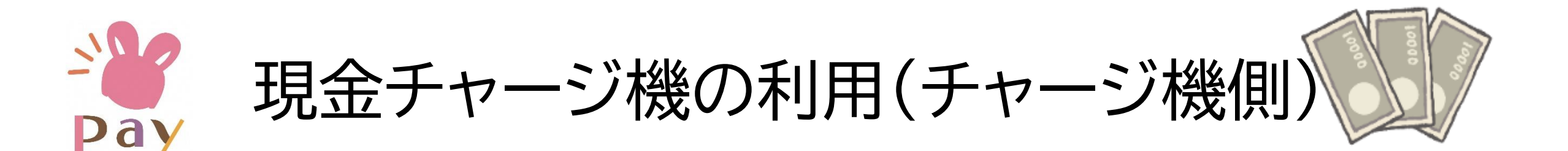

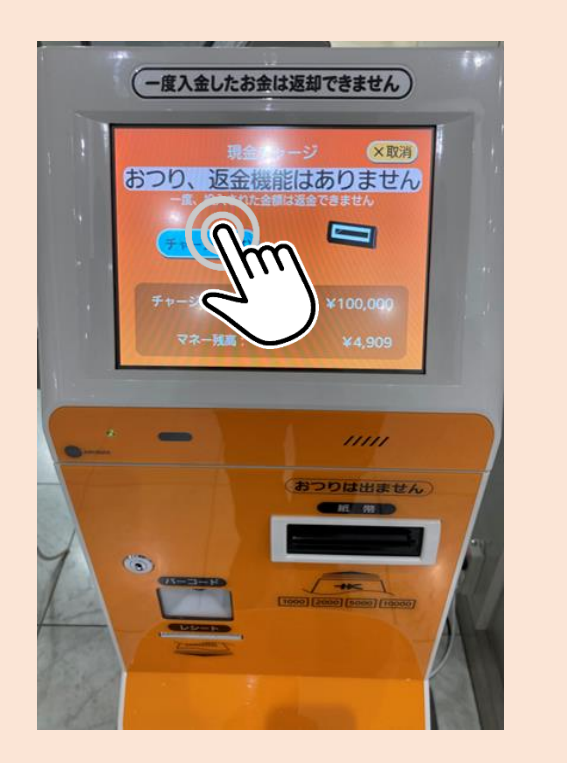

「チャージへ進む」をタップ

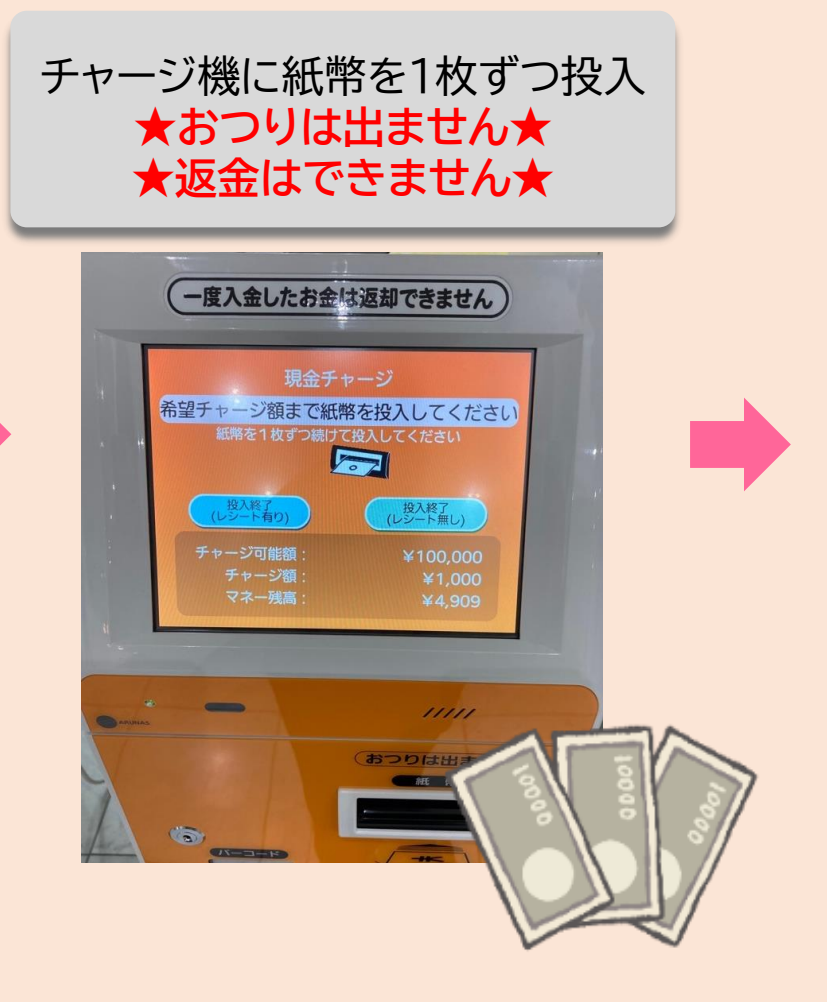

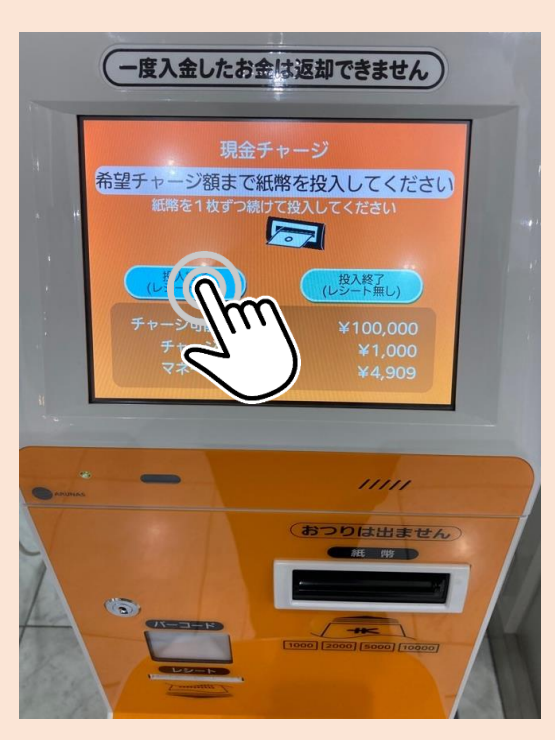

希望チャージ額まで紙幣を投入後に「投入完了」をタップ

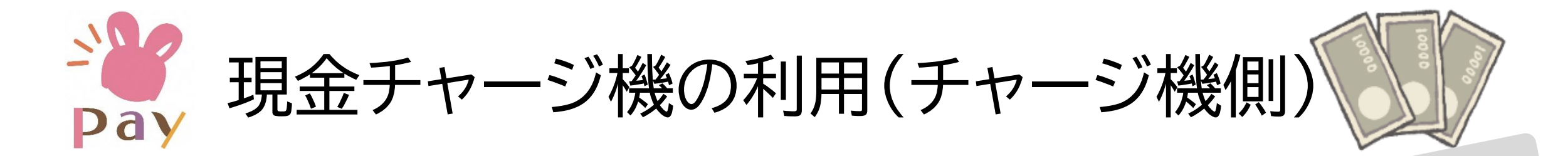

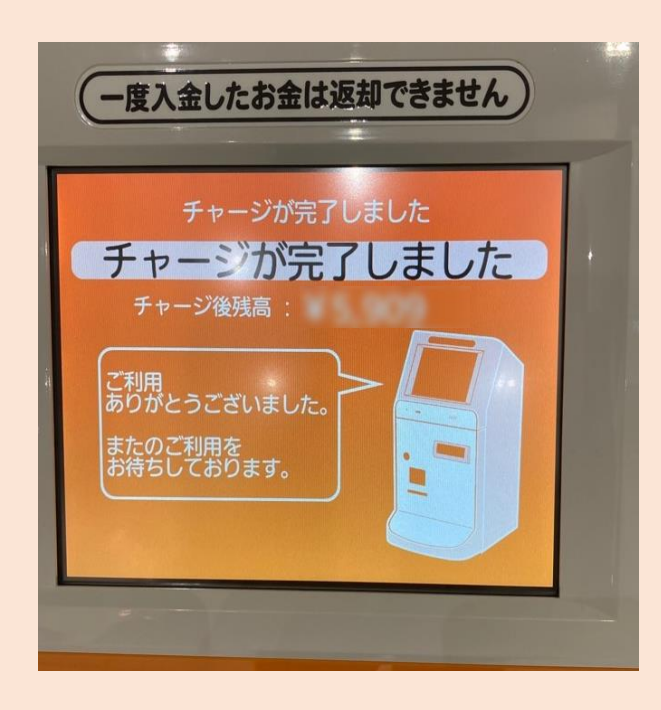

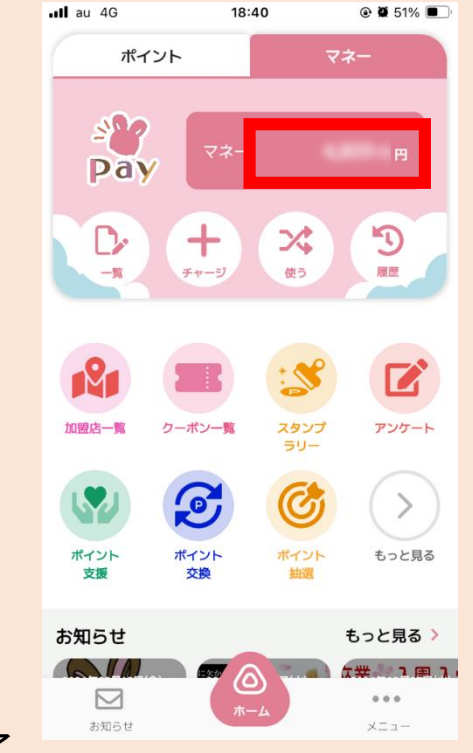

<del>チャージ協力店と加西商工会議所</del> でもチャージできます!

チャージ完了 ねっぴ〜Payの画面で、残 高が増えていることを確認 してください

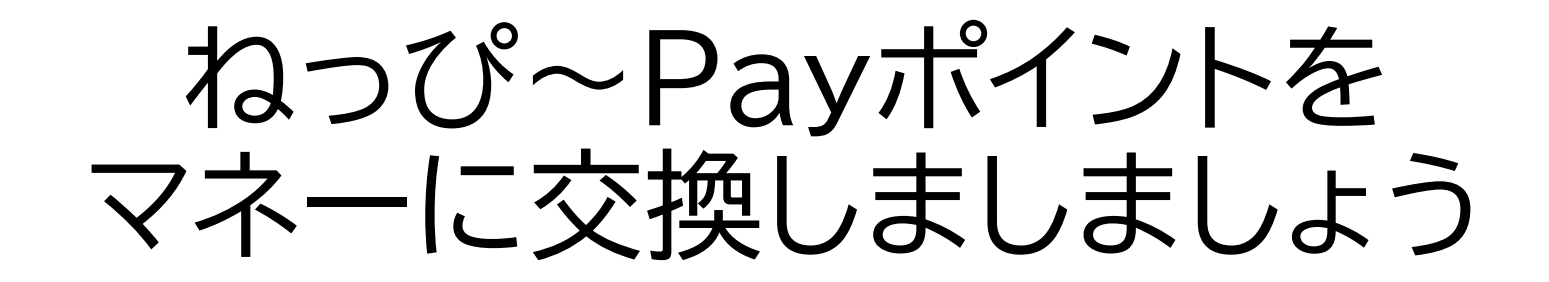

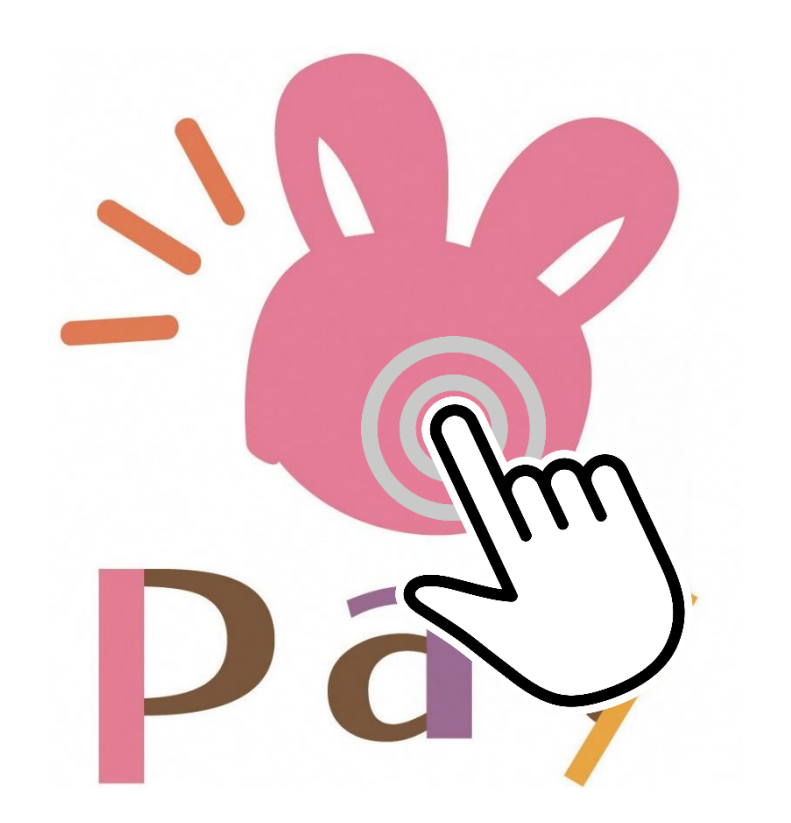

## **ジ**ポイントはマネーにして使いましょう!

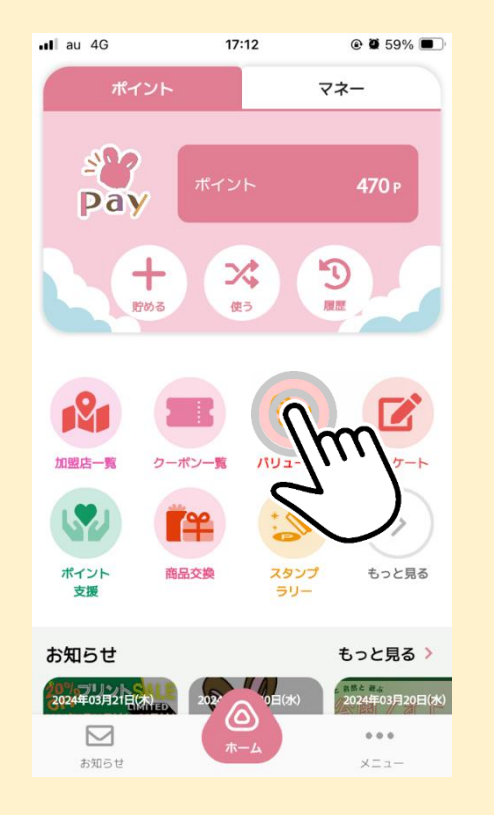

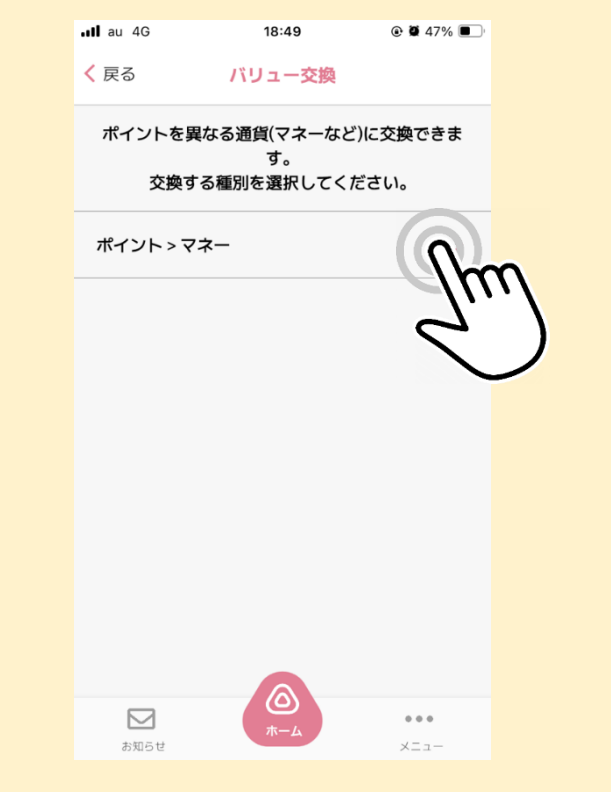

「バリュー交換」をタップ

「ポイント>マネー」をタップ

#### \*\*\*\* 「ポイント」を「マネー」に交換しましょう

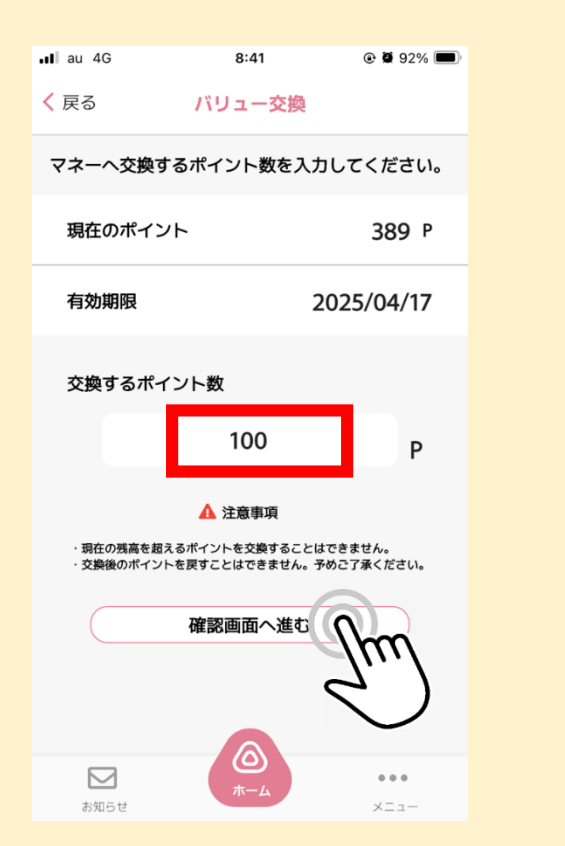

交換するポイント数を入力 「確認画面へ進む」をタップ

| •II au 4G                              | 18:50                                        |                   |  |
|----------------------------------------|----------------------------------------------|-------------------|--|
| <mark>く</mark> 戻る                      | バリュー交換                                       |                   |  |
| こちらの内容で交換します。<br>ご確認の上、「交換する」を押してください。 |                                              |                   |  |
| 交換内容                                   |                                              |                   |  |
| ポイント                                   |                                              | 100 P             |  |
| 交換後残高                                  |                                              | 370 P             |  |
| 交換結果 ***                               | <b>交換結果</b> 米文泉比率に少数点を含む場合、文泉後の付与観は切り捨てされます。 |                   |  |
| マネー                                    |                                              | 100 円             |  |
| 交換比率                                   |                                              | 1P →1円            |  |
| 交換後残高                                  |                                              | 4,909 円           |  |
|                                        | <b>★ Z</b>                                   |                   |  |
|                                        |                                              | Im                |  |
| お知らせ                                   | <b>ホーム</b>                                   | $\langle \rangle$ |  |

「<mark>交換する」</mark>をタップ→ 「<mark>交換」</mark>をタップして完了 ポイントをマネーに交換して

さぁ!お買い物に 出かけましょう!

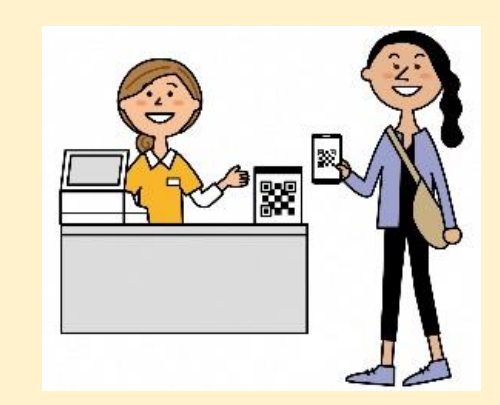

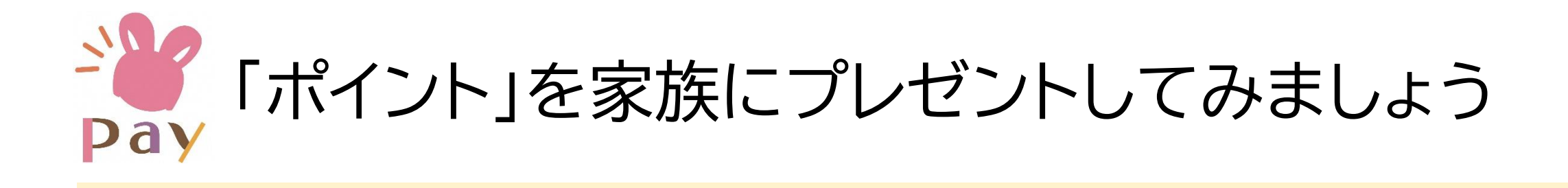

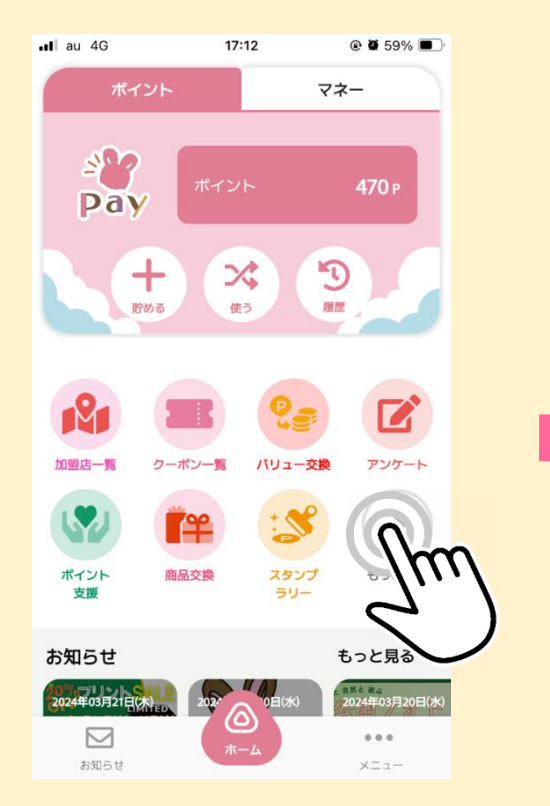

「もっと見る」をタップ

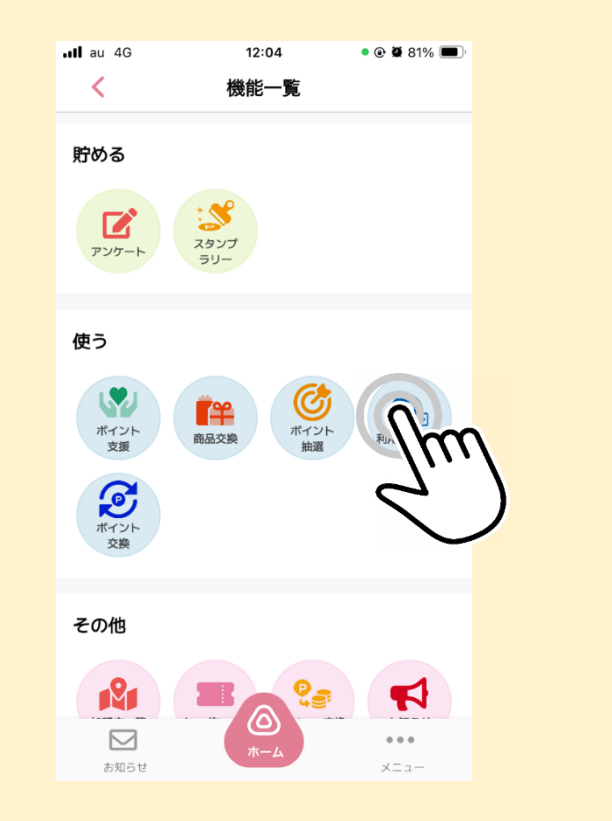

「利用者間交換」をタップ

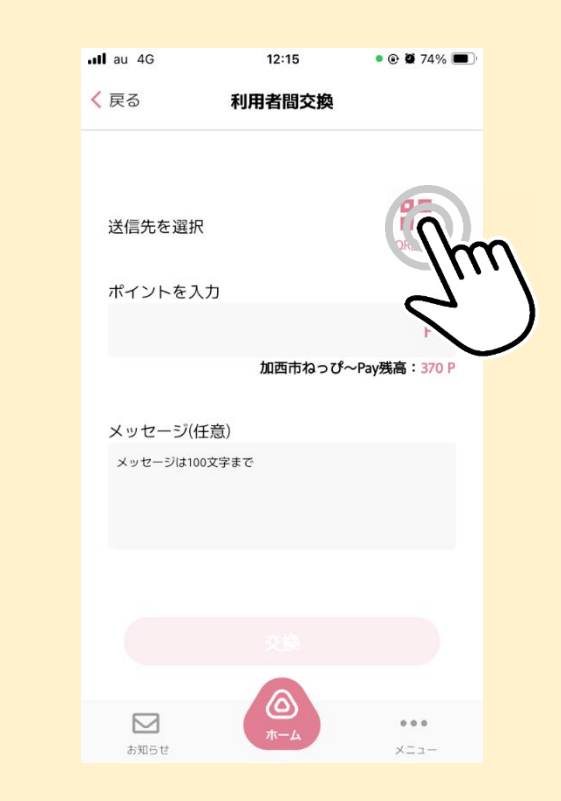

「QR読取」をタップ

# <sup>▲</sup> 「ポイント」を「利用者間交換」しましょう

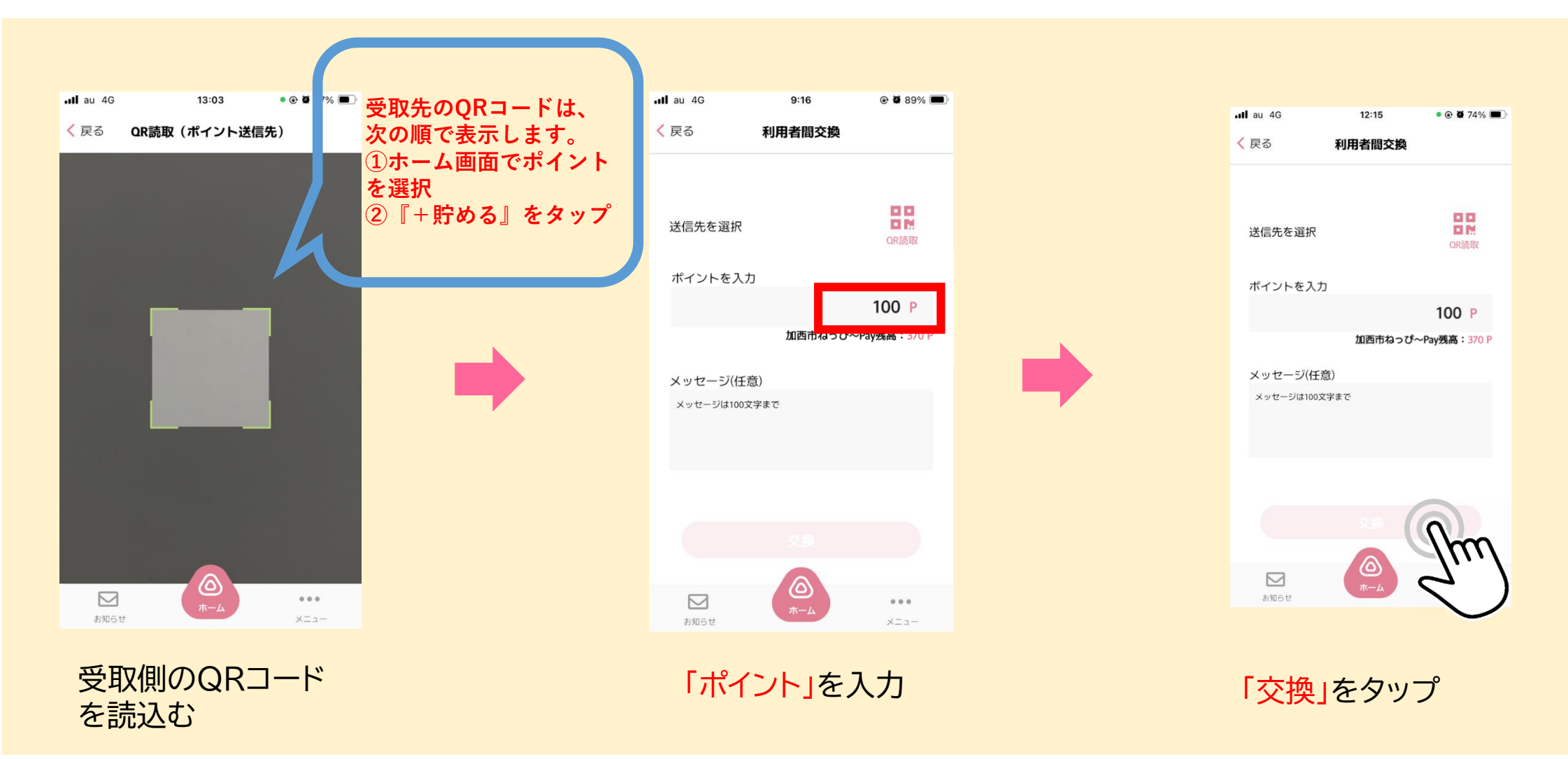

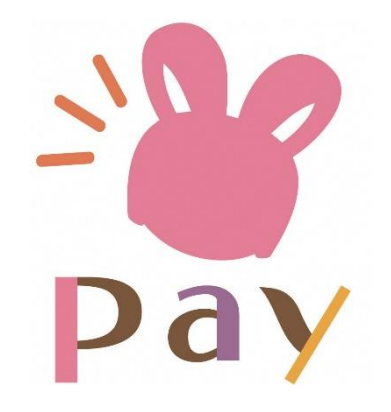

### おまけ!

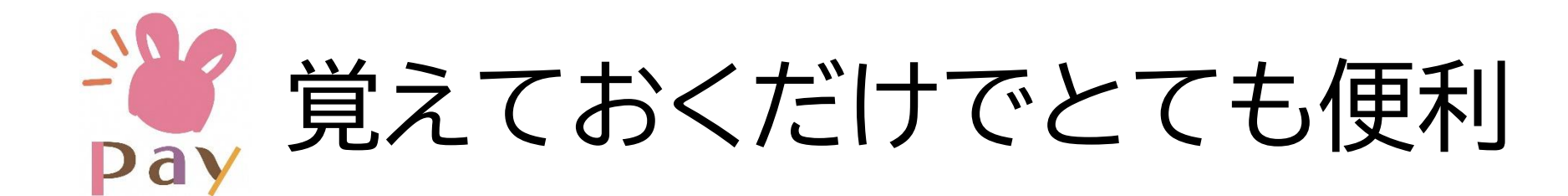

@ 🖉 46% 🔳

お知らせ

• 困ったら「ホーム」 ボタンで戻りましょう!

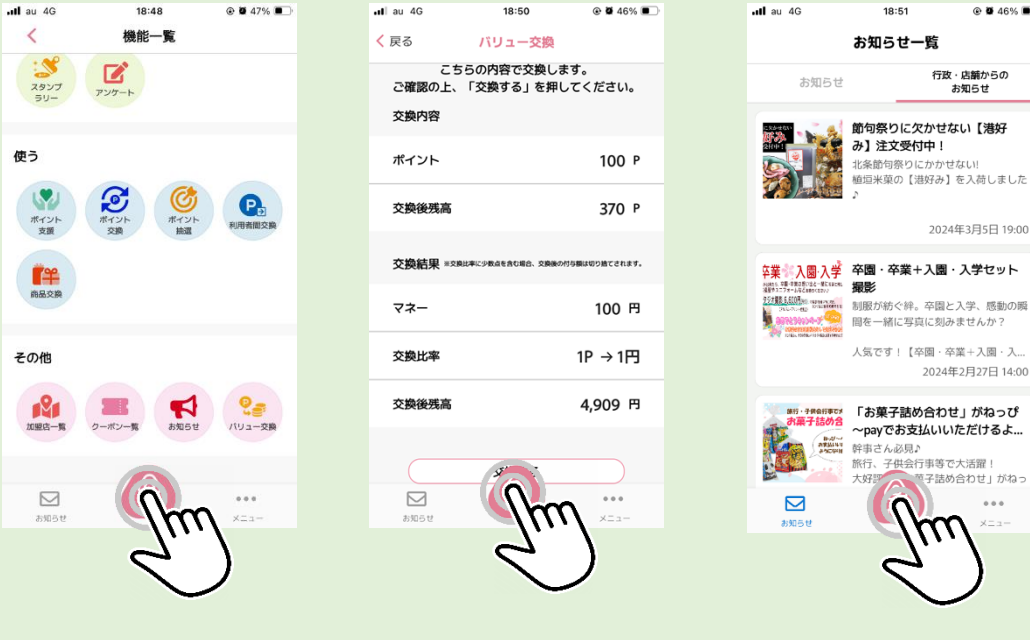

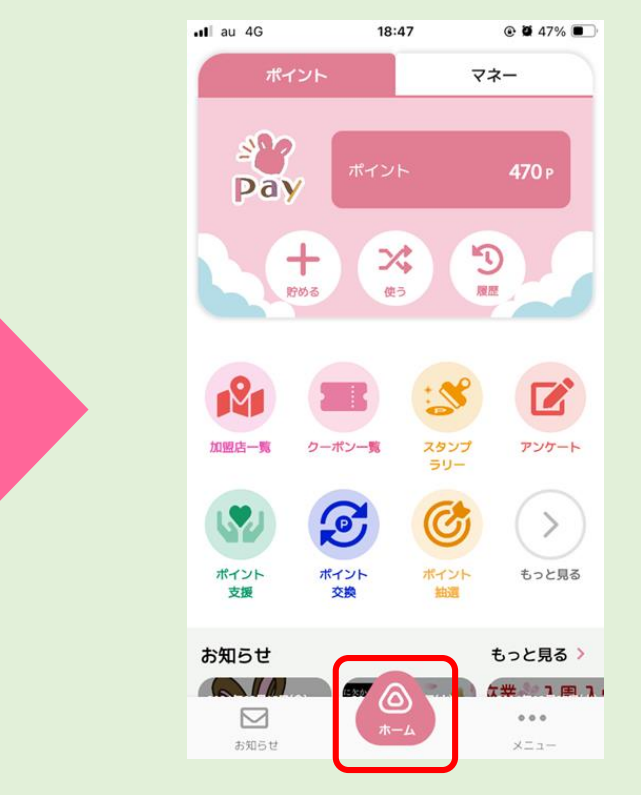

どこからタップしても ホーム画面に戻ります